# Hvordan legge inn tjenestevarsler i Geonorge

Gå inn på <u>www.geonorge.no</u> AKTUELT-Varsler-Tjenestevarsler

| () - (                          | Merchi                                                                                                    |                                                               |                                        | 21.40 Courses                                                    | and distant            |  |
|---------------------------------|----------------------------------------------------------------------------------------------------|---------------------------------------------------------------|----------------------------------------|------------------------------------------------------------------|------------------------|--|
| for for your farmer line the    | GEONOR                                                                                                    | GE                                                            |                                        |                                                                  |                        |  |
|                                 |                                                                                                    | šek sttar hartilata                                           | Q                                      |                                                                  | W                      |  |
|                                 | KARIDAYA                                                                                                    | ARTUELT                                                       | GEODATAARBEID                          | FORUTVILLE                                                       | KE .                   |  |
|                                 | Generation • Milatti • Vanar • Tarattiyo                                                                                                    | ve star                                                       |                                        |                                                                  |                        |  |
|                                 | Tjenestev                                                                                                    | arsler                                                        |                                        |                                                                  |                        |  |
|                                 | Her finnes tjenstevarsler fro<br>fjernede tjenester.                                                                                                    | i Norge digitalt parter, nye, i                               | endrede og REU                         | ATERT                                                            |                        |  |
|                                 | Ulike typer tje                                                                                                    | nestevarsler                                                  |                                        | and an all second second                                         |                        |  |
|                                 | Tjernessevarslene debiter flere typ<br>- Endvinger i ljonestens UMLer<br>- Endvinger i ganestens databasitu<br>- Endvinger i ganestens databasitu<br>- Nye ganester<br>- Fjernester                                                                                                    | er vansler;<br>r                                              |                                        |                                                                  |                        |  |
|                                 | Southe generatives and the source of the source of the sou | tjenestevarsler<br>stevarsler ved & bruke NSS-feed H          |                                        |                                                                  |                        |  |
| _                               | Tencinenti sei elesterior.                                                                                                    |                                                               |                                        |                                                                  |                        |  |
| Trykk på Se alle tje            | enestevarsler                                                                                                    |                                                               |                                        |                                                                  |                        |  |
| 0 cm                            | ana .                                                                                                    |                                                               |                                        | 8784 ¢ (minist                                                   | · Serep - C            |  |
| the fast line. Farmer line (the | CEONOR                                                                                                    | GE                                                            |                                        | kaj un                                                           | and Long be            |  |
|                                 | 54                                                                                                    | star bridda                                                   | Q                                      |                                                                  | W                      |  |
|                                 | KARIDAYA                                                                                                    | ANTUELT                                                       | BEODATAARBEID                          | FORUTVINLE                                                       | e.                     |  |
|                                 | 50kij<br>∎∎∎<br>Tjerestev                                                                                                    | register<br>ise entrogeneratus<br>'arsler                     |                                        |                                                                  |                        |  |
|                                 | Report over alle etchingeoarder for<br>cogg van for å legge til nye vander.<br>Attornever på pressinaarder                                                                                                    | (janutar regiment) Georarge                                   |                                        | Hagistert<br>Hypolation                                          | 26.04.27%<br>16.01.27% |  |
|                                 | Water II - 9 as II traff                                                                                                    | Lagerione<br>CNV                                              | Y 1491                                 | Volg viscongsform<br>Talaell                                     |                        |  |
|                                 | STR VARSE. HEWTERDESS<br>Ward of a control<br>Distance                                                                                                    | ERR TYPE WHEEL                                                | INSTITUT THE                           | RETENSION & DEDA                                                 | BANKLIK.               |  |
|                                 | GEONORGE                                                                                                    | OM NETTSTIDET:<br>• Crin Geosorge<br>• Personnenn og bruit av | NCINTA<br>Telefo<br>Provide<br>Provide | NET<br>ani: Q8706<br>andet: +47 32 11 81 21<br>norgestigstati.on |                        |  |

Logg inn med BAAT-bruker. Du må ha en spesiell rettighet for å få lov til dette, så hvis du ikke får logget på, send en mail til <u>post@norgedigitalt.no</u>

| G 1 100 1000                  | Normal Advances        |                              |                                                         |                                                                                        |                                                                                                    | PRESS (Press Statutes                                           | demon - 1 |    |
|-------------------------------|------------------------|------------------------------|---------------------------------------------------------|----------------------------------------------------------------------------------------|----------------------------------------------------------------------------------------------------|-----------------------------------------------------------------|-----------|----|
| Die Der Spec Farmine John Die | 🧳 GEOI                 | NORGE                        |                                                         |                                                                                        |                                                                                                    |                                                                 |           | Ì  |
|                               |                        | Sels attar                   | lantina                                                 |                                                                                        | Q                                                                                                    |                                                                 | W         |    |
|                               | KARIDATA               |                              | ANTIMET                                                 | 6800                                                                                   | ATAABBEID                                                                                                    | FORUTVILLERE                                                    | 2         | 31 |
|                               | Several + Logger       | Logg<br>Brukernam<br>Passent | inn                                                     | Skriv inr<br>brukern<br>Entjenete h<br>dn identete<br>brukernavn o<br>deg<br>Hjelpi Jo | n BAAT<br>avn og pass<br>ar bedrom bekrefti<br>Sens en det BAAT<br>grøssard for å øve<br>eg har glem                          | sord<br>dee på<br>entisere                                      |           |    |
|                               | GEONORG<br>Wrani 43331 | ÷E                           | OM NEITSTEDET:<br>• Om Gesenzy<br>• Persenvent og finsk | passord<br>Kontak: Norg<br>Tā tijetp til ā e                                           | e digitali sekretaria<br>ndhe passordet.<br>KONTAKT<br>Telefoni O<br>Fra atlande<br>politiknog<br>Crg. rz. 97<br>En lassorg 7 | eet for 3<br>8700<br>n +47 32 11 81 21<br>dignal.rm<br>0 40 238 |           | 3  |

# 

## Trykk på Legg til

| 0 (CE                       |                                                                       |                                                   | <i>R</i> ÷∎0                                                           | C. Senserador George - 1                  |     |
|-----------------------------|-----------------------------------------------------------------------|---------------------------------------------------|------------------------------------------------------------------------|-------------------------------------------|-----|
| for the fort design but the | GEONOR                                                                | ЭE                                                |                                                                        | manini lagat                              | ì   |
|                             | 540                                                                   | etter kartstata                                   | Q                                                                      | W                                         |     |
|                             | KARTDATA<br>Groups + Togetaux + Terminetian                           | ANTUELT IGE                                       | DATAABBED FO                                                           | R UTVIKLERE                               |     |
|                             | Sokin                                                                 | egister<br>lari sa mura arain                     | 100                                                                    |                                           |     |
|                             | Tjenestev                                                             | arsler                                            |                                                                        |                                           |     |
|                             | Register over alle erskregesander for t<br>Aborners på tyrrempearster | prastor registrart.) Generarge                    |                                                                        | Pagnywri 26,34,20%<br>Upplafor: 66,84,20% |     |
|                             | 'Nuer 0 - 8 av 9 6 67                                                 | Lagra save.<br>Elle 🔻 🖬                           | Weig sourcest<br>Tubed                                                 | (um.                                      |     |
|                             | Viber 0 - 0 av 0 treff                                                | an introduction division                          | and another                                                            | Ranvelle                                  |     |
|                             | SEONORGE                                                              | OM NETTSTEDET:                                    | KONTAKT                                                                |                                           |     |
|                             | YET 109 4 K 1240                                                      | <ul> <li>Personwert og brot av stattas</li> </ul> | Fra utlandet: +47.22.1<br>post@torged.gtalt.nu<br>Org. mi, 971.040.238 | 18121                                     | 2.4 |

### Fyll ut skjema:

| GEON                           | IORGE                                     |               | arease ( 1981) |
|--------------------------------|-------------------------------------------|---------------|----------------|
|                                | Sek sttar hartilata                       | Q             | 'n             |
| KARTDATA                       | ANTI-MLT                                  | GEODATAARBEID | FOR UTVINLERE  |
| Growing + Depilson + Te        |                                           |               |                |
| Type varief"<br>Varilingsdate* | vig promite<br>vig (promite<br>27/04/2016 | v             | •              |
| 1krafhtradabandate<br>x        | 27/07.2016                                |               |                |
| Verseket gjelder"              |                                           |               | •              |
| TRuke                          |                                           |               | Paktar         |

#### Publiser

<u>Når du har publisert, kan du ikke slette varslet fordi det da allerede er sendt mail til alle som</u> <u>abonnerer på tjenestevarselet</u> Du kan også abonnere på tjenestevarsler:

| OOC THE PROPERTY                   | (antoine)                                                          |                                                                                                    |            |            | Real Commission            | d transmission | - |    |
|------------------------------------|--------------------------------------------------------------------|----------------------------------------------------------------------------------------------------|------------|------------|----------------------------|----------------|---|----|
| the part year formation (and gives | CEON                                                               | ORGE                                                                                                    |            |            |                            |                |   | 1  |
|                                    |                                                                    | Sek attar hartidata                                                                                                    |            | Q.         |                            | W              |   |    |
|                                    | KARIDATA                                                           | ANTURLT                                                                                                    | GEODATA    | ARREO      | FOR UTVILLERE              |                |   |    |
|                                    | Converge + Ablast) + Varier +                                      | Terminiy ve slav                                                                                                    |            |            |                            |                |   |    |
|                                    | Tjenest                                                            | evarsler                                                                                                    |            |            |                            |                |   |    |
|                                    | A A Califo                                                         | 135 37 07230 00                                                                                                    | 10.29      |            |                            |                |   |    |
|                                    | Her finnes tjenstevar<br>fjernede tjenester.                       | sler fra Norge digitalt parter, nye,                                                                                                    | endrede og | · Seattle  | nahatar                    |                |   |    |
|                                    |                                                                    |                                                                                                    |            | + Drifturn | eldinger og teknisk uppart |                |   |    |
|                                    | Ulike type                                                         | r tjenestevarsler                                                                                                    |            |            |                            |                |   |    |
|                                    | Tjenestevarslene detiler                                           | flere typer varsler;                                                                                                    |            |            |                            |                |   |    |
|                                    | i Endringer i Genesters U                                          | ller                                                                                                    |            |            |                            |                |   |    |
|                                    | Endringer i tjenesters da     Endringer i tjenesters da            | rinteRter<br>rintesituer                                                                                                    |            |            |                            |                |   |    |
|                                    | <ul> <li>Myse spensestary</li> <li>Generated timesetary</li> </ul> |                                                                                                    |            |            |                            |                |   |    |
|                                    | Se alle tjenenterarder                                             |                                                                                                    |            |            |                            |                |   |    |
|                                    | Abonnere                                                           | på tjenestevarsle                                                                                                    | r          |            |                            |                |   |    |
|                                    | Det et multe à abonnere                                            | nå tiervestevarsler ved å bruke RSS-feed                                                                                                    | fra        |            |                            |                |   |    |
|                                    | Tjerrestewarsekregtsteret                                          | - Annotation from the second state from the                                                                                                    |            |            |                            |                |   |    |
|                                    | Abonnere på tjenestevar                                            | i at the second second s |            |            |                            |                |   | 23 |

Følgende kommer opp, Tast på Subscibe to this feed

| A 19 2 1 Sector 1 2 Sector 1 2 Sector 1 2 Sector 1 2 Sector 1                                                                                                    |                                          |
|----------------------------------------------------------------------------------------------------|------------------------------------------|
| Tensormers/IN/ The accuracy for the first and an interpreting of the second accuracy for the second of the second of the second | Destroying 0.15<br>4 all 0.1<br>Been bay |
|                                                                                                    | The .                                    |

Følgende kommer opp, trykk på Subscribe.

|                     | Subscribe to this Feed                                                                     |                     |
|---------------------|--------------------------------------------------------------------------------------------|---------------------|
| 2                   | When you subscribe to a feed, it is automat<br>to the Favorites Center and kept up to date | ically adde         |
| <u>N</u> ame:       | Tjenestevarsler                                                                            |                     |
| C <u>r</u> eate in: | Feeds                                                                                      | l <u>e</u> w folder |
|                     | Mdd to Favorites Bar                                                                       |                     |

Dersom du bruker Firefox, får du alt på norsk. I dette eksempelet vil alle meldingene komme under RSS-feeder i Outlook.